# Entering players, dividing up the starting list

If you click in the tournament mask on the button *Player* in the tournament mask or in the menu **Enter betting games/players, Assign start list** and then click on the desired tournament, you will get to the following start list editor:

| Startliste: Flühli Sörenberg 18 Loch, 1. Runde - 14.10.20 |             |            |                                    |                       |                  |                    |   |                              | ?              | _ ×                         |              |  |
|-----------------------------------------------------------|-------------|------------|------------------------------------|-----------------------|------------------|--------------------|---|------------------------------|----------------|-----------------------------|--------------|--|
| Wettspie                                                  | Begrbeit    | en Sort    | tieren + Formatieren <u>B</u> lock | Puffer Drucken        | Info Speichern   | Inde               |   |                              |                |                             |              |  |
|                                                           |             |            |                                    |                       |                  | Rückgängig         |   | Puffer (0)                   | Warteliste (0) | Offene Online-Anmeldung (0) | Entfernt (0) |  |
| Grupp                                                     | e: 2/ 2 - 5 | ipieler: ( | 5/ 6                               |                       | automati:        | sche Partiegrösse: | 3 |                              |                |                             |              |  |
| Tee                                                       | Zeit        | Sukz       | Name                               | HCP                   | Club             | Prior.             |   | 0/0                          |                |                             |              |  |
| 1                                                         | 9:00        | hea1       | Heck, Axel                         | 86.5                  | Gast Gast        |                    |   |                              |                |                             |              |  |
|                                                           |             | sosu       | Sonnenschein, Susanne              | 32.5                  | 🖡 Golfclub Sonne | +1-1               |   |                              |                |                             |              |  |
| 1                                                         | 9:08        | smbe       | Schmedding, Benedikt               | 30.0 138              | 🛉 Golfclub Sonne | +1-1               |   |                              |                |                             |              |  |
|                                                           |             | hoca       | Hodel, Carmela                     |                       | 🛔 Gast           | +1-1               |   |                              |                |                             |              |  |
|                                                           |             | muma       | Mustermann, Prof. Max              |                       | 🛉 Flühli Sörenbe | +1-1               |   |                              |                |                             |              |  |
|                                                           | 1           |            | =                                  | $\rightarrow$         |                  | 0                  | 7 |                              |                |                             |              |  |
|                                                           |             |            |                                    |                       |                  |                    |   |                              |                |                             |              |  |
|                                                           |             |            |                                    |                       |                  |                    |   |                              |                |                             |              |  |
|                                                           |             |            |                                    |                       |                  |                    |   |                              |                |                             |              |  |
|                                                           |             |            |                                    |                       |                  |                    |   |                              |                |                             |              |  |
|                                                           |             |            |                                    |                       |                  |                    |   |                              |                |                             |              |  |
|                                                           |             |            |                                    |                       |                  |                    |   |                              |                |                             |              |  |
|                                                           |             |            |                                    |                       |                  |                    |   |                              |                |                             |              |  |
|                                                           |             |            |                                    |                       |                  |                    |   |                              |                |                             |              |  |
|                                                           |             |            |                                    |                       |                  |                    |   |                              |                |                             |              |  |
|                                                           |             |            |                                    |                       |                  |                    |   |                              |                |                             |              |  |
|                                                           |             |            |                                    |                       |                  |                    |   |                              |                |                             |              |  |
|                                                           |             |            |                                    |                       |                  |                    |   |                              |                |                             |              |  |
|                                                           |             |            |                                    |                       |                  |                    |   |                              |                |                             |              |  |
|                                                           |             |            |                                    |                       |                  |                    |   |                              |                |                             |              |  |
|                                                           |             |            |                                    |                       |                  |                    |   |                              |                |                             |              |  |
|                                                           |             |            |                                    |                       |                  |                    |   |                              |                |                             |              |  |
|                                                           |             |            |                                    |                       |                  |                    |   |                              |                |                             |              |  |
|                                                           |             |            |                                    |                       |                  |                    |   |                              |                |                             |              |  |
|                                                           |             |            |                                    |                       |                  |                    |   |                              |                |                             |              |  |
|                                                           |             |            |                                    |                       |                  |                    |   |                              |                |                             |              |  |
|                                                           |             |            |                                    |                       |                  |                    |   |                              |                |                             |              |  |
|                                                           |             |            |                                    |                       |                  |                    |   |                              |                |                             |              |  |
|                                                           |             |            |                                    |                       |                  |                    |   |                              |                |                             |              |  |
|                                                           |             |            |                                    |                       |                  |                    |   |                              |                |                             |              |  |
|                                                           |             |            |                                    |                       |                  |                    |   |                              |                |                             |              |  |
|                                                           |             |            |                                    |                       |                  |                    |   |                              |                |                             |              |  |
|                                                           |             |            |                                    |                       |                  |                    |   | ← In Liste                   | + Neu          | / Edit                      | Löschen      |  |
| ⊡ L                                                       | desperre    |            | Läschsperre                        | ✓ <u>I</u> ausch-Spem | e                |                    |   | $\leftarrow \leftarrow$ Alle | (i) Info       | € ≦ortieren                 |              |  |

# Entering the players directly in the betting game

Enter all registrations for the tournament here. To do this, click directly in the column **Succ.** There are now various options for entering the data:

- Search code of the desired person (e.g. "teti" for tester Tina).
- Surname or first name of the person (e.g. Tester or Tina)
- 3 letters surname, 2 letters first name (e.g. Tes,Ti)

PC CADDIE immediately shows you the persons found and you confirm the correct ones with Enter. If the person you are looking for has not yet been entered in your PC CADDIE, select directly **Enter new** 

**person** or select the key **F9**or enter "n" or "new" and the empty mask of a new person opens.

| Start list: PC      | CADDIE Cu     | up, 1.   | Round - 25.03.20 |            |          |       |              | —          |                            | ×   |
|---------------------|---------------|----------|------------------|------------|----------|-------|--------------|------------|----------------------------|-----|
| <u>C</u> ompetition | Enter de      | tails    | Sort + Structure | Block      | Buffer   | Print | <u>I</u> nfo | Save       | Quit                       |     |
| Group: 1/           | 1 - Player: 1 | 17-1     |                  |            |          |       | )<br>autom   | natic size | <b>Undo</b><br>per flight: | 3   |
| Tee Tim             | e Abbr.       | Name     | 8                |            | HCP      | Club  |              | Pri        | or.                        |     |
| 1 0:0               | ) teti        |          |                  | <b>≤</b> → |          |       |              |            | 51                         |     |
|                     | >>Reg         | gister l | NEW PERSON <<    | Cuest      |          |       | habid        | ha ti      |                            | tei |
|                     | Tester        | , Timo   | Tester           | 9002/      | Guest    |       | tet2         | leu        |                            | ter |
|                     | Test          | ter, Tir | mo               | *<br>*     | oucst    |       | 1012         |            |                            |     |
|                     |               |          |                  |            |          |       |              |            |                            |     |
| 🔲 Stop Ioa          | ding          | 🔽 S      | top removing     | 🗆 Stop     | swapping |       |              |            |                            |     |

In addition, you have the option of selecting all players from the list of persons and then transferring them to the start list at once. To do this, select *Edit/Select person* (F2), then the usual person selection list is displayed. By means of *Filter* you can limit the group of persons, e.g. all members ladies, for the Ladiesday. You can select persons from this list and confirm with *OK* and they will be added to the list of players. You can also mark persons by pressing the space bar. The selection is indicated by a tick in front of the name. Or you can mark by double-clicking with the left mouse button. If an entry has been marked by mistake, the marking can be removed by pressing the space bar again or double-clicking again. After confirming with *OK* all players marked in this way are added to the list.

As shown in the following screenshot, all players are listed in order with their handicap, gender, home club and any priorities.

| Start list: PC C              | art list: PC CADDIE Cup, 1. Round - 25.03.20 — 🗌 🗙                  |                                                                                                    |      |                                                    |                                                                                         |                              |                  |                                  |   |  |  |
|-------------------------------|---------------------------------------------------------------------|----------------------------------------------------------------------------------------------------|------|----------------------------------------------------|-----------------------------------------------------------------------------------------|------------------------------|------------------|----------------------------------|---|--|--|
| <u>C</u> ompetition           | Enter deta                                                          | ils Sort + Structure                                                                                                    | Blog | ck Buffer                                          | Print                                                                                   | <u>I</u> nfo                 | Save             | Quit                             |   |  |  |
| <b>Group: 1/1</b><br>Tee Time | - Player: 8/<br>Abbr. N                                             | 8<br>Jame                                                                                                    |      | НСР                                                | Club                                                                                    | autom                        | atic size<br>Pri | <u>Undo</u><br>per flight<br>or. | 3 |  |  |
| 1 0:00                        | heax H<br>aran A<br>insa Ir<br>suso S<br>smbe S<br>mufr M<br>olya C | łeck, Axel<br>vrens, Anja<br>hterested, Sarah<br>iusi, Someone<br>ichmedding, Benedikt<br>fustermann, Fritz<br>Dilendorff, Yannick | থ→   | 33.6<br>20.4<br>34.4<br>54<br>26.4<br>22.7<br>36.0 | <ul> <li>Golfclu</li> <li>Gast</li> <li>Guest</li> <li>A.S.D.</li> <li>PC CA</li> </ul> | ib USG/<br>Golf CI<br>DDIE G | 4<br>ast         | 6                                | • |  |  |
|                               |                                                                     |                                                                                                    |      |                                                    |                                                                                         |                              |                  |                                  | • |  |  |

PC CADDIE manages both the participants list and the start list in the start list editor. You enter the players, format later or you structure the start list directly when entering the players into the list by pressing the Enter key if necessary (after every 3rd or 4th player) or by pressing *Edit/Insert group at current position* start a new game. This only works if there are already start times and the time is not set to 0.00, then PC CADDIE assumes that you want to enter the participants in order.

Players who have already registered for the tournament via the Internet (via PC CADDIE://online Tournament registration or the intranet of your golf association), are already registered in the tournament, initially in the "buffer". You can recognise them by the "globe".

| Start list: PC CADI                   | art list: PC CADDIE Cup, 1. Round - 25.03.20 — 🗌 🗙                                                                                                    |                                                    |                                                                                                    |                                 |  |  |  |  |  |  |  |
|---------------------------------------|----------------------------------------------------------------------------------------------------|----------------------------------------------------|----------------------------------------------------------------------------------------------------|---------------------------------|--|--|--|--|--|--|--|
| <u>C</u> ompetition En                | ter details Sort + Structure                                                                                                    | e Block Buffe                                      | r Print <u>I</u> nfo S                                                                                                  | Save Quit                       |  |  |  |  |  |  |  |
| <b>Group: 1/ 1 - Pl</b><br>Tee Time A | <b>ayer: 7/ 7</b><br>Abbr. Name                                                                                                    | HCP                                                | automat<br>Club                                                                                                    | ic size per flight: 3<br>Prior. |  |  |  |  |  |  |  |
|                                       | heax Heck, Axel<br>aran Arens, Anja<br>suso Susi, Someone<br>insa Interested, Sarah<br>smbe Schmedding, Benedikt<br>mufr Mustermann, Fritz<br>olya Ollendorff, Yannick | 33.6<br>20.4<br>54<br>34.4<br>26.4<br>22.7<br>36.0 | <ul> <li>✿ Golfclub USGA</li> <li>♣ Guest</li> <li>▲ Gast</li> <li>✿ A.S.D. Golf CI</li> <li>♠ PC CADDIE Gas</li> </ul> | S 📦<br>F                        |  |  |  |  |  |  |  |

If you click on the information "i", the following is displayed at the tab **record** tab, you can see how someone registered, when or, if applicable, which staff member entered the player in the tournament.

# Entering the players in the person mask

Call up person Click on the "Betting Game" button

| Name Search abbr.   Search abbr. memo lodo contact person [Contact] general overview] correspondence [E-Mal] (changes to the data   Title Addr.(Pers.)   First name Paul   Name Member   Wember Save fill   V Competition Cash registe   Status Jat Addr.   Jatad Y   Homenber-DD   Gender 1.*   Male   Y   Homenber-DD   Gender 1.*   Male   Y   Status   0.   Status   0.   Additional ino   ReeL   D.0.8.   15.04.1965 [54]   Entry   15.10.2018 [1]   Y   Perivacy   Register   Outer   Quit | Person: Member, Paul                                                                                                    | ×                                                                                                    | Info: 2 X                                                                                                    |
|----------------------------------------------------------------------------------------------------|----------------------------------------------------------------------------------------------------|----------------------------------------------------------------------------------------------------|----------------------------------------------------------------------------------------------------|
| D.0.8.       [15.04.1965 [54]]         Entry       [15.10.2018 [1]]         Resigned                                                                                                    | Person: Member, Paul          Name         Search abbr.       mepa       Nd[049.9001.100011       Select No.         Title       Addr.[Pers.]       Select No.         First name       Paul       Select No.         Name       Member       Select No.         Status       1st Addr.       Payment       Infgs         Status       1st Addr.       2nd Addr.       payment       Infgs         EGA handicap       32.0       Hop special         Homeclub       9053       GolfClub TT       Select No.         HomememberID       Gender       1 · ↑ Male       Image: Select No.         Age group       6 · Senior       Image: Select No.       Image: Select No.         Name       Membership       6 · Annual membership       Image: Select No.         Unused       0 · · · · ·       Image: Select No.       Image: Select No.         Playing permissior       unlimited play<                                                                                                    | ×                                                                                                    | Info: 2<br>Search<br>memo [todo] contact person   Contact ] general overview   correspondence   E-Mail   Changes to the data<br>O22.10.18 15:11 LETT [WPC CADDIE - Club enpty letter.DOC / Dr Paul von Member / 1234 Exa<br>Contact Person (1) :@ANSP<br>FAM 2 @Member, Petra (04393/3949593)<br>Register player for multiple competitions<br>Selected player (F9):<br>mepa Member, Paul<br>TT, Hcp: 32<br>Competitions: Select comp. F4 2<br>Competitions: Select comp. F4 2<br>Considered data area<br>from [5:03:20] In [31:03:21] [Muit                                                                                                    |
|                                                                                                    | Entry         15.10.2018 [1]         Image: Control of the second second | Discount           Discount           Image: Construction of the second second sec | Dptions & New & Edit & Edit & |

- 1. adjust date range
- 2. tournament selection

When the booking is entered, you will see the following under the Match button:

| Register player for multiple competitions X                                                                                  |               |  |  |  |  |  |  |  |
|----------------------------------------------------------------------------------------------------|---------------|--|--|--|--|--|--|--|
| Selected player (F9) :<br>mepa Member, Paul<br>TT, Hcp: 32<br>Competitions: Select comp. F4<br>25.03.20 1 0:00 PC CADDIE Cup |               |  |  |  |  |  |  |  |
| Delete         F5         Priority+Time (F7)                                                                                 | lega Print F8 |  |  |  |  |  |  |  |
| Considered data area<br>from 15.03.20 to 15.03.21                                                                            | Z Quit        |  |  |  |  |  |  |  |

# Set start priorities

If you go all the way to the right with the arrow key when entering the players, you will get to the **Prior.** :

| Start list: PC C               | Start list: PC CADDIE Cup, 1. Round - 25.03.20 — 🗌 🗙 |                    |       |        |         |              |                   |                           |     |  |  |  |
|--------------------------------|------------------------------------------------------|--------------------|-------|--------|---------|--------------|-------------------|---------------------------|-----|--|--|--|
| <u>Competition</u>             | Enter detail                                         | s Sort + Structure | Block | Buffer | Print   | <u>I</u> nfo | Save              | Quit                      |     |  |  |  |
| <b>Group: 1/ 1</b><br>Tee Time | - Player: 17 S<br>Abbr. Na                           | )<br>me            |       | НСР    | Club    | (,<br>autom  | iatic size<br>Pri | Undo<br>per flight<br>or. | : 3 |  |  |  |
| 1 0:00                         | insa Int                                             | erested, Sarah 👘 🖶 | St.4  | 4 á    | 🛊 Gast  |              |                   | 6                         | -   |  |  |  |
|                                | suso Su                                              | si, Someone        | 54    |        | 🕻 Guest |              | S                 |                           |     |  |  |  |

- Here you can enter letters to determine the starting priority. Generally, the earlier the letter is in the alphabet, the sooner the player starts.
- Usually you use the letter "F" for players who want to start early and the letter "S" for late starters. All players who do not have an entry will be sorted in the same way as players who have an M (= Mittel).
- In addition, all other letters are also available, for example, you can mark the sponsors who start in the first game with "A". Players who can only start very late are marked with "Z".

Note that with **Sort + Format** at **Note priorities** must usually be set to "Ascending":

| ote priorities: Ascending |
|---------------------------|
| ote priorities: Ascending |

If "Ignore" is set, the priorities are ignored, the list is then sorted independently of these identifiers. "Descending" ensures that the list is sorted from Z to A.

With the FIELD <TPRIO> in an individual start list format, you can also print priorities.

### more priorities

With the module ONLINE TURNIER you have the possibility to enter how many players may register together for the scramble. When registering online, team numbers are then supplied, which you can see in the priorities.

Here on the screenshot is the **201** is a team number, player has registered individually (1).

| Start       | Start list: PC CADDIE Cup, 1. Round - 25.03.20 — 🗆 🗙 |             |                                      |                                         |                                                                                           |         |                            |          |                            |                   | ×                 |                  |             |
|-------------|------------------------------------------------------|-------------|--------------------------------------|-----------------------------------------|-------------------------------------------------------------------------------------------|---------|----------------------------|----------|----------------------------|-------------------|-------------------|------------------|-------------|
| <u>C</u> om | petiti                                               | on          | Enter d                              | etails                                  | Sort + Struct                                                                             | ure Blo | ock                        | Buffer   | Print                      | <u>l</u> nfo      | Save              | Quit             | t           |
| Gro<br>Te   | oup: 1<br>ee Ti                                      | 1/ 1<br>ime | - Player:<br>Abbr.                   | 5/ 9<br>Nam                             | 9                                                                                         |         |                            | НСР      | Club                       | )<br>autom        | natic size<br>Pri | Und<br>e per fli | o<br>ght: 3 |
|             | 1 0                                                  | :00         | insa<br>suso<br>aran<br>heax         | Intere<br>Susi,<br>Aren:<br>Heck        | ested, Sarah<br>Someone<br>s, Anja<br>c. Axel                                             |         | 34.4<br>54<br>20.4<br>33.6 |          | s Gast<br>Guest<br>Golfclu | ьUSG              | S<br>A            |                  |             |
|             |                                                      |             | kumi<br>quro<br>olya<br>smbe<br>mepa | Kurze<br>Quict<br>Ollen<br>Schri<br>Mem | e, Mirko<br>kert, Rosemarie<br><mark>dorff, Yannick</mark><br>nedding, Bened<br>ber, Paul | ikt     | <br>36.0<br>26.4<br>32.0   | ہ<br>د ا | Golfclu<br>PC CA           | Ib USG.<br>DDIE G | A +2<br>iast      | 01-1             | H&          |

# Enter player information

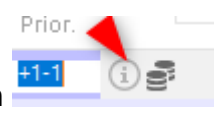

By clicking on the button window: button next to the priorities, PC CADDIE opens the following

| Player Information        |                                     | ×          |
|---------------------------|-------------------------------------|------------|
| <u>P</u> layer:           | quro Quickert, Rosemarie            |            |
| General Op                | otions Entry Fee Team Data File     | L X Cancel |
| <u>N</u> ote:             |                                     |            |
| <u>P</u> rize categories: |                                     | -          |
| <u>C</u> ourse:           | (automatic)                         |            |
| <u>T</u> ee colour:       | (automatic)                         |            |
| <u>S</u> coring:          | (automatic)                         | ]  .       |
| Priority :                | (F-early, M-middle, S-late, Z-last) |            |

Enter any additional information about a tournament participant in this dialogue. Here you can specify for an individual player that he plays from a different tee colour than all the others, for example, all men play from yellow, but a senior would like to play from the red men's tee. Then enter here **Tee colour** red.

At **Counting** you can ensure that individual players can play counting games in a Stableford tournament as an example, even without this being tied to a handicap limit.

Remarks that appear in the player information can be entered with the FIELD <TINFO> in an individual start list layout.

# Check handicaps of guests via intranet

Before formatting and printing the start list, it is important to check the guest handicaps, e.g. if you want to start in handicap order. This also prevents the note "home club unknown" from being printed on the start list.

You can start this at any time, if you click in the basic settings of the tournament on the right on the

### button *Internet* button on the right:

| Competition data: PC CADDIE Cup - 25.03.20 - Participants: 9 / Guests: 5 🛛 🗙 |                                                |                   |  |  |  |  |  |  |
|------------------------------------------------------------------------------|------------------------------------------------|-------------------|--|--|--|--|--|--|
| Name, Date, Cour                                                             | se                                             |                   |  |  |  |  |  |  |
| <u>C</u> ode 20004                                                           | Name PC CADDIE Cup                             |                   |  |  |  |  |  |  |
| Holes 18                                                                     | (36 -> 2 rounds, max. 108 -> 6 rounds)         |                   |  |  |  |  |  |  |
| Date 25.03.                                                                  | 20                                             |                   |  |  |  |  |  |  |
| Course 9001.1                                                                | Sonnenschein - N 🖶 🛐 🛛 Several courses in play | X Delete F5       |  |  |  |  |  |  |
| HCP limit of the te                                                          | es Men 7-7-7-7-                                | Opy from          |  |  |  |  |  |  |
|                                                                              | Ladies 7-/-/-                                  | 🎨 Player          |  |  |  |  |  |  |
| - Competition condi                                                          | tions                                          | dia Scores        |  |  |  |  |  |  |
| HCP limit                                                                    | EntryCalculation Hcp <u>factor</u>             | 📚 Print (F8)      |  |  |  |  |  |  |
| <u>P</u> laying form                                                         | Single   Details                               | Start fee         |  |  |  |  |  |  |
| <u>S</u> coring                                                              | Stableford                                     |                   |  |  |  |  |  |  |
|                                                                              | <b>51</b> Information                          | Wi ransrer scores |  |  |  |  |  |  |
| Tie                                                                          | Most difficult/Easiest 9, 6, 3, 1              | Internet          |  |  |  |  |  |  |
| Blind h <u>o</u> le                                                          | No                                             |                   |  |  |  |  |  |  |
| <u>Annual prize</u>                                                          | No Compet. text Pin positions                  |                   |  |  |  |  |  |  |
| Intern/Guests                                                                | Open  Prizes/Categories  Ieam scoring          |                   |  |  |  |  |  |  |
| Qualifying                                                                   | vorgabenwirksam                                | 🛛 Quit            |  |  |  |  |  |  |

Here is the button **Players and court via intranet prüfen:** 

| Intranet-Informationen (interne ID: 13) X |                                 |                   |           |         |           |          |        |                  |
|-------------------------------------------|---------------------------------|-------------------|-----------|---------|-----------|----------|--------|------------------|
| Name                                      | Elübli Sö                       | rephere 18 Loch   | Turn      | ier     |           |          |        |                  |
| Name.                                     |                                 |                   |           |         |           |          |        | ✓ <u>О</u> К     |
| Form:                                     | Einzel - S                      | tableford; 18 Lö  | cher      |         |           |          | manuel |                  |
| Informationen Kate                        | gorien                          | Spielerzahl       | Mel       | degren  | zen       | Funkti   | onen   | C Kopieren F6    |
|                                           |                                 |                   |           |         |           |          |        |                  |
| Ausrichter:                               | Club                            | ▼ ► I             | D:        |         |           |          |        | <u>.</u>         |
|                                           |                                 |                   |           |         |           |          | ≡ …    |                  |
| Bemerkung:                                | Buffet an                       | n Abend           |           |         |           |          |        |                  |
| Nenngeld-Info:                            | 30 CHF fi                       | ür Mitglieder; 80 | CHF       | für Gās | te        |          |        | ▶ <u>E</u> xport |
| Start:                                    | Tee:                            |                   | Zeit: Uhr |         |           |          |        |                  |
| Anzeige-Status:                           | Turnier ausblenden 🔹            |                   |           |         |           |          |        |                  |
|                                           | Teamerge                        | bnisse:           | ine Tea   | mwert   | tung zeig |          |        |                  |
|                                           |                                 |                   |           |         |           |          |        |                  |
| Sichtbar ab: Meldeli                      | ste:                            |                   | -7        | -1      | 0         |          | Uhr    |                  |
| Startlist                                 | e:                              |                   | -2        | -1      | 0         |          | Uhr    |                  |
| Ergebni                                   | sliste:                         |                   | 0         | +1      |           |          | Uhr    |                  |
|                                           |                                 |                   |           | Zul     | etzt ge   | startet: |        |                  |
| Spieler und Platz p                       | er Intranet                     | : prüfen          |           | 06.     | 11.20 0   | 9:41     |        |                  |
| Meldeliste ins Intra                      | net steller                     | 1                 | _         |         |           |          |        |                  |
| Startliste ins Intran                     | Startliste ins Intranet stellen |                   |           |         |           |          |        |                  |
| S Ergebnisliste ins Intranet stellen      |                                 |                   |           |         |           |          |        |                  |
| 💮 Wettspiel im Intran                     | et öffnen                       |                   |           | Þ       | Info-     | Texte    |        | × Abbruch        |
|                                           |                                 |                   |           |         |           |          |        |                  |

The result looks like this: If the line is yellow, the player has been identified and the handicap has changed since the last match. If the line is green, there has been no change in handicap.

If no club was entered for a player, the line is white and the information is "Abroad". "WRONG ANSWER" in the red line means that the player with the specified club was not found on the intranet.

| Reque | st player data    |        |                 | ×      |
|-------|-------------------|--------|-----------------|--------|
|       | Name              | Status | Edit player F7  | X Quit |
|       | Interested, Sarah | 34.4   | Foreign country |        |
|       | Arens, Anja       | 20.4   | WRONG ANSWER    |        |
|       | Susi, Someone     | 54     | WRONG ANSWER    |        |
|       | Heck, Axel        | 33.6   | Foreign country |        |

#### Individual players with "home club unknown

If you still have individual players with "home club unknown" later, edit them directly in the

tournament, in the start list editor, by opening the person with the magnifying glass and performing an intranet check in the person itself. This is then less "checking effort" than checking all players of the round again via intranet.

# **Create start list**

Once you have entered all the players, you can automatically create a start list. To do this, select **Sort + Format/Sort + Format** (F4):

| ①rder:        Leave order (just format)          Handicap, ascending         Handicap, descending         Random order         High-Middle-Low         Alphabetical         Clubs         Pre-round-scores, ascending         V         Priority          Split women and men:       Ladies and Gentlemen         V         Mithin group         Oruppen-Qheck          Note priorities:       Ascending          ✓ Structure:       Elight size:         ③ Player       Split gipts internally         ✓ Structure:       Elight size:         ③ Player       Special         First flight:       Iee:         1       Ime:         10:00       o'clock         Timeinterval:       8         (7,8=altering 7 and 8 minutes) | So | ort and structure                                    |                                                                                                    | ×                                                             |
|----------------------------------------------------------------------------------------------------|----|------------------------------------------------------|----------------------------------------------------------------------------------------------------|---------------------------------------------------------------|
| Split women and men:       Ladies and Gentlemen       ✓         Note priorities:       Ascending       ✓         ✓ Sort flights internally       ✓ Check flight-combination       Gruppen-Check         ✓ Structure:       Elight size:       3       Player         First flight:       Iee:       1       Imme:       10:00       o'clock         Timejnterval:       8       minutes (0=Letters)       (7.8=altering 7 and 8 minutes)       Imme:       Imme:                                                                                                    |    | <u>O</u> rder:                                       | Leave order (just format)<br>Handicap, ascending<br>Handicap, descending<br>Random order<br>High-Middle-Low<br>Alphabetical<br>Clubs<br>Pre-round-scores, ascending | ✓ <u>D</u> K<br>Ladies/ <u>G</u> entlemer<br><u>P</u> riority |
| Note priorities:       Ascending         ✓ Sort flights internally       ✓ Check flight-combination         ✓ Sort flights internally       ✓ Check flight-combination         ✓ Structure:       Elight size:         ③ Player       Special         First flight:       Iee:         1       Imme:         10:00       o'clock         Timeinterval:       8         (7,8=altering 7 and 8 minutes)                                                                                                    |    | Split <u>w</u> omen and men:                         | Ladies and Gentlemen                                                                                                    | Within group                                                  |
| ✓ Sort flights internally       ✓ Check flight-combination       ⊥urn around         ✓ Structure:       Elight size:       3       Player         First flight:       Iee:       1       Ime:       10:00       o'clock         Timeinterval:       8       minutes (0=Letters)       (7,8=altering 7 and 8 minutes)       1                                                                                                    |    | <u>N</u> ote priorities:                             | Ascending                                                                                                    | Gruppen-Check                                                 |
| Image: Structure:       Elight size:       3       Player       Special         First flight:       Iee:       1       Image: Income of clock       Special         Timeinterval:       8       minutes (0=Letters)       (7,8=altering 7 and 8 minutes)                                                                                                    |    | ☑ Sort flights internally                            | Check flight-combination                                                                                                    |                                                               |
| First flight:       Iee:       I       Ime:       10:00       o'clock         Timejnterval:       8       minutes (0=Letters)       (7,8=altering 7 and 8 minutes)       (7,8=altering 7 and 8 minutes)                                                                                                    |    | ✓ <u>S</u> tructure: <u>Flight size</u>              | : 3 Player                                                                                                    | Special                                                       |
| Timejnterval: 8 minutes (0=Letters)<br>(7,8=altering 7 and 8 minutes)                                                                                                    |    | First flight:                                        | Tee: 1 Time: 10:00 o'clock                                                                                                    |                                                               |
| (7,8=altering 7 and <u>8 minu</u> tes)                                                                                                    |    | Timejnterval:                                        | 8 minutes (0=Letters)                                                                                                    |                                                               |
| Break after each 0 .flight: 0 minutes <u>N</u> umber of engaged holes 1 (2 = 1. and 10. Tee)                                                                                                    |    | <u>B</u> reak after each<br><u>N</u> umber of engage | (7,8=altering 7 and 8 minutes)           0         .flight:         0         minutes           d holes         1         (2 = 1. and 10. Tee)                      | X Cancel                                                      |

### Order

Here you can change the **order** of the start list. PC CADDIE offers you numerous possibilities. We will go into the most important ones in the following:

#### Leave order (format only)

Use this option if the start list is only to be formatted, i.e. divided into games.

#### Random sorting

Random sorting" is very useful because it means that the same players who follow each other according to strict handicap sorting do not always play together. On the other hand, too much mixing

can be avoided so that golfers with single-digit handicaps do not have to play with beginners. The division according to handicap is automatically queried after selecting this variant:

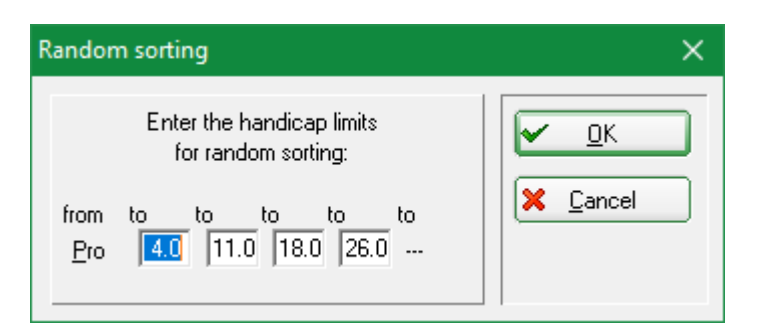

You can specify five default classes within which the order is determined by random. If you do not need all five classes, or if you only want a complete random sorting, enter "-" as the upper limit for the last required class. The following classes are then ignored.

#### **Medium-High-Low**

For many individual competitions, the sorting "medium-high-low" is interesting: Here, the sorting is done in such a way that each game is assigned a player from the first, second and third third of the player list sorted according to specifications. Thus, different playing strengths play together in one match.

#### Women and men start separately

| So | ort and structure                                                                                              |                                                                                                    | ×                             |
|----|----------------------------------------------------------------------------------------------------|----------------------------------------------------------------------------------------------------|-------------------------------|
|    | <u>O</u> rder:                                                                                                 | Leave order (just format)<br>Handicap, ascending<br>Handicap, descending<br>Random order<br>High-Middle-Low<br>Alphabetical<br>Clubs<br>Pre-round-scores, ascending                        | Ladies/ <u>G</u> entlemer     |
|    | Split <u>w</u> omen and men:<br><u>N</u> ote priorities:                                                       | Ladies and Gentlemen<br>Ladies and Gentlemen<br>Ladies before Gentlemen<br>Men before Ladies<br>✓ LNECK riight-compination                                                                 | Within group<br>Gruppen-Check |
|    | ✓ <u>Structure:</u> <u>Flight size:</u><br>First flight: <u>1</u><br>Timejnterval:<br><u>B</u> reak after each | 3       Player         1 <u>I</u> ime:       10:00       o'clock         8       minutes (0=Letters)         (7,8=altering 7 and 8 minutes)         0       .flight:       0       minutes | <u>Special</u>                |
| _  | <u>N</u> umber of engaged                                                                                      | tholes 1 (2 = 1. and 10. Tee)                                                                                                    | X Cancel                      |

At Ladies-men separation you can choose whether ladies and men should start mixed or

#### Take into account early or late start requests

| So | ort and structure                                     |                                                                                                    | ×                                                   |
|----|-------------------------------------------------------|----------------------------------------------------------------------------------------------------|-----------------------------------------------------|
|    | <u>O</u> rder:                                        | Leave order (just format)<br>Handicap, ascending<br>Handicap, descending<br>Random order<br>High-Middle-Low<br>Alphabetical<br>Clubs<br>Pre-round-scores, ascending | <u>OK</u> Ladies/ <u>G</u> entlemer <u>Priority</u> |
|    | Split <u>w</u> omen and men:                          | Ladies and Gentlemen                                                                                                    | Within group                                        |
|    | <u>N</u> ote priorities:                              |                                                                                                    | Gruppen Check                                       |
|    | Sort flights internally                               | Ignore<br>Ascending<br>Descending                                                                                                    |                                                     |
|    | ✓ <u>Structure:</u> <u>Flight size</u> :              | Descending with team number                                                                                                    | Special                                             |
|    | First flight: ]                                       | ee: 1 <u>I</u> ime: 10:00 o'clock                                                                                                    |                                                     |
|    | Time interval:                                        | 8 minutes (0=Letters)                                                                                                    |                                                     |
|    | <u>B</u> reak after each<br><u>N</u> umber of engaged | (7,8=altering 7 and 8 minutes)<br>0 .flight: 0 minutes<br>1 holes 1 (2 = 1. and 10. Tee)                                                                            | X Cancel                                            |

**Observe priorities** refers to the possibility to set start priorities for early or late starters in the start list. These priorities are represented by letters. Here you determine whether these priorities should actually be taken into account in the sorting. "Ascending" means the usual case where "F" stands for early and "S" for late and should therefore also be sorted "ascending", i.e. alphabetically ("F" before "S"). With "Descending" the order of priorities is reversed. With "Ignore" the priorities are switched off.

#### **Correct sorting within the lots**

If **Sort within flight** is checked, PC CADDIE will automatically sort the games correctly: first the men and then the women, sorted by handicap. This option could be deactivated if you select an order by preliminary round result.

#### Control of the games - Flight control

The *composition control* automatically ensures that family members or even players from a club do not play in a game. If this option is checked, after confirming the dialogue with **OK** you will be asked what should be taken into account: **Family, Name, Club** or further details in **Zusatz-Info**:

| Flight check                                                                                                    | ×                               |
|----------------------------------------------------------------------------------------------------|---------------------------------|
| With flight check PC CADDIE tries to<br>avoid players from the same home club<br>or the same family playing in the same<br>flight.                                                                                                    | ✓ <u>OK</u><br>★ <u>C</u> ancel |
| Check this information:                                                                                                    |                                 |
| <ul> <li>Keep families as near as possible</li> <li>When extra info is selected all players<br/>which have the same extra info will be<br/>separated. This info must begin with the<br/>letters 'FT' (flight trennung),<br/>for example: FT01.</li> <li>Limit: up: 5 flights<br/>down: 5 flights</li> </ul> |                                 |

Through information in the **Additional Info** you can specify that one person should not play with another (flight separation). To do this, enter "FT" for one person followed by the search code of the other person. If "Willi Meier" is not to play with "Peter Müller" in tournaments, select "Willi Meier" and enter "Peter Müller" under "Additional Info". **Additional info** enter "FTmüpe". The option **Tournament participation** option in the flight control ensures that players who have already played together in the last betting games do not start together again. The last 7 betting games are automatically activated for checking. Any number of further matches can be selected for checking from the tournament list that is automatically started in the following.

On the other hand, if you have *carpool* automatically (recurrently) as close as possible to each other, use additional information beginning with "FG", e.g. FG01 or, as above, the search code of the other person.

### Format = Subdivide start list into games

At **Format** defines how the start list is to be divided:

| Sort and structure                     |                                                                                         | ×                         |
|----------------------------------------|-----------------------------------------------------------------------------------------|---------------------------|
| <u>O</u> rder:                         | Leave order (just format)<br>Handicap, ascending<br>Handicap, descending                |                           |
|                                        | Handom order<br>High-Middle-Low<br>Alphabetical<br>Clubs<br>Pre-round-scores, ascending | Ladies/ <u>G</u> entlemer |
| Split <u>w</u> omen and men:           | Ladies and Gentlemen                                                                    | <u>W</u> ithin group      |
| <u>N</u> ote priorities:               | Ascending                                                                               | Gruppen- <u>C</u> heck    |
| Sort flights internally                | Check flight-combination                                                                | <u>I</u> urn around       |
| ✓ <u>Structure:</u> <u>Flight size</u> | e: 3 Player                                                                             | Special                   |
| First flight:                          | Iee: 1 Iime: 10:00 o'clock                                                              |                           |
| Time įnterval:                         | 8 minutes (0=Letters)                                                                   |                           |
| <u>B</u> reak after each               | (7,8=altering 7 and 8 minutes)                                                          |                           |
| <u>N</u> umber of engage               | ed holes 1 (2 = 1. and 10. Tee)                                                         | X Cancel                  |

Behind *Flight size* you enter the number of players who will form a game. When and from which tee the first game is to start is determined under *First Flight. Time interval* indicates the interval between two games. You can also enter several times here. Simply separate the times with a comma. For example, if you enter "7, 8", the games are always appended alternately with 7 and 8 minute intervals. This way the times always add up to 15, 30, 45, 60 minutes and so on. Very important is the *Number of occupied holes* Here you determine how many holes are to be occupied. For example, if you start from tees 1 and 10, 2 tees will be occupied - you must therefore enter a "2" here. You will then be asked which holes will be occupied. If there are two holes, PC CADDIE automatically determines the holes "1" and "10".

#### **Cannon start**

If you wish to have a cannon start, enter the number of holes occupied at **Number of holes** enter how many tees are to be used (normally "18" or "9" for a 9-hole course). If you then enter **time interval** "0" for the time interval, PC CADDIE formats for example:

Hole, 10:00A - 1st hole, 10:00B -. Hole, 10:00A h - 2nd Hole, 10:00B h -Hole, 10:00A h - 3rd Hole, 10:00B h -Hole, 10:00A h -Hole, 10:00A h - . . . - 18th hole, 10:00A h

You can change the letters in the same way as the digits of the time by simply overwriting them with other letters or a space. The letters are always entered directly after the last digit of the time. After confirming the total prompt with **OK** you will be asked which holes are to be distributed:

| Shotgun holes                                                                                                    | ×                                |
|----------------------------------------------------------------------------------------------------|----------------------------------|
| Define the shotgun holes.           The first holes are double engaged           Holes:         1         2         5         6         9         4         7         8         18           10         11         12         13         14         15         16         17         3 | ✓ <u>O</u> K<br>★ <u>C</u> ancel |

Here you can list the desired holes as you wish - please start with the holes that are most likely to be (doubly) occupied. By the way, the hole sequence is saved by PC CADDIE and always suggested again.

#### **Confirm formatting - further queries**

With **OK** to confirm all settings. There will then be some queries about the structuring. For example, you can enter a larger number of players:

| Define maximum number of players                                                                                                    | ×                                |
|----------------------------------------------------------------------------------------------------|----------------------------------|
| You can enter here a larger number<br>of players than already registered<br>in the start list. Empty fields<br>will be inserted!<br><u>N</u> umber of players: | ✓ <u>D</u> K<br>★ <u>C</u> ancel |

For example, if you have entered 101 players and want games of 3, two players remain:

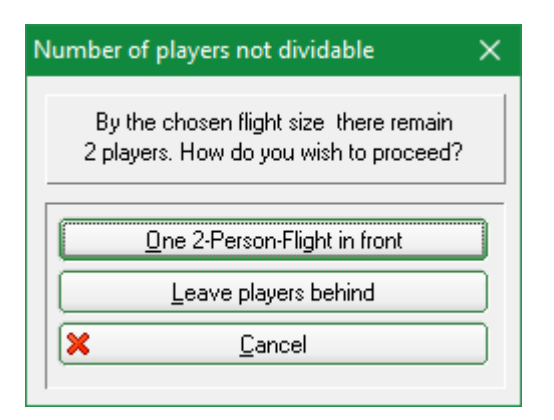

PC CADDIE will then ask if you want a 2-player flight ahead or if you want the players left at the back. Also for the flight composition check, the query is made as to which information should be checked.

### **Special individual functions**

| Sort and structure                     |                                                                                          | ×                                                 |
|----------------------------------------|------------------------------------------------------------------------------------------|---------------------------------------------------|
| <u>O</u> rder:                         | Leave order (just format)<br>Handicap, ascending<br>Handicap, descending<br>Random order | <u>✓ <u>0</u>K</u>                                |
|                                        | High-Middle-Low<br>Alphabetical<br>Clubs<br>Pre-round-scores, ascending                  | 1 Ladies/ <u>G</u> entlemer<br>2 <u>P</u> riority |
| Split <u>w</u> omen and men:           | Ladies and Gentlemen                                                                     | 3 Within group                                    |
| <u>N</u> ote priorities:               | Ascending                                                                                | 4 Gruppen-Check                                   |
| Sort flights internally                | Check flight-combination                                                                 | 5 <u>T</u> urn around                             |
| ✓ <u>Structure:</u> <u>Flight size</u> | ze: 3 Player                                                                             | 6 <u>S</u> pecial                                 |
| First flight:                          | Iee: 1 Iime: 10:00 o'clock                                                               |                                                   |
| Time interval:                         | 0 minutes (0=Letters)                                                                    |                                                   |
| <u>B</u> reak after each               | (7,8=altering 7 and 8 minutes) 0 .flight: 0 minutes                                      |                                                   |
| <u>N</u> umber of engag                | ed holes 18 (2 = 1. and 10. Tee)                                                         | X <u>C</u> ancel                                  |

If you press one of the other five buttons on the right-hand side, the settings in the dialogue window are ignored - only the respective assigned single function is executed:

#### 1. Ladies/Gentlemen

By clicking on the button *Ladies/Men* ladies and gentlemen are separated according to your wishes:

| Split women & men 🛛 🗙                    |
|------------------------------------------|
| Select how the sexes<br>should be split: |
| women before men                         |
| Men before women                         |
| X <u>C</u> ancel                         |
|                                          |

#### 2. Priority

This button sorts the list by starting priority (Early/Late). The order within the same priority level is maintained.

| Order of priorities                            | × |
|------------------------------------------------|---|
| Select how the priorities<br>should be sorted: |   |
|                                                | ) |
| <u>D</u> escending                             |   |
| X <u>C</u> ancel                               |   |

#### 3. Flight-Intern

After clicking on this button, PC CADDIE only carries out the flight-internal sorting, i.e. within a flight, the men are listed before the ladies and then sorted according to handicap.

#### 4. Flight-Check

This button starts the flight check, which ensures, for example, that family members do not play in the same flight.

#### 5. Turn over

Pressing this option reverses the entire order of the start list.

#### 6. Special

This button offers a special sorting, which you can select using the button *Fields* button.

| Please enter a field<br>for the order:       ✓ ①K         ✓ Activate special sorting       ✗ Cancel         Allocate field:<br><club.>       Fields F2</club.> |
|----------------------------------------------------------------------------------------------------|

### Game totals in the start list editor

As soon as the start list is completed in the start list editor, you will see the sum of the EGA\_preferences of the players per game (rounded to whole numbers) on the left side. In the case of a four-player format, you will also see the addition of the EGA handicaps of the pairs on the right.

| Start list: PC C        | ADDIE Cup, 1                                    | . Round - 25.03.20                                                 |                         |            |                         |              | -                 |                                     | ×   |
|-------------------------|-------------------------------------------------|--------------------------------------------------------------------|-------------------------|------------|-------------------------|--------------|-------------------|-------------------------------------|-----|
| <u>Competition</u>      | Enter details                                   | Sort + Structure                                                   | Block                   | Buffer     | Print                   | <u>I</u> nfo | Save              | Quit                                |     |
| Group: 17 3<br>Tee Time | 3 - Player: 17 9<br>Abbr. Na                    | me                                                                 | _                       | НСР        | Club                    | )<br>autom   | iatic size<br>Pri | <u>U</u> ndo<br>e per fligh<br>ior. | t 4 |
| 1 10:00                 | aran ** A<br>insa Inte<br>suso Sus<br>guro ** 0 | vrens, Ania<br>erested, Sarah<br>si, Someone<br>Quickert, Rosemar. | ST 20.<br>34.<br>54<br> | 4 163<br>4 | i Gast<br>Gast<br>Guest |              | S                 | 5                                   |     |

# Post-processing the start list

### **Exchange persons**

After you have sorted and formatted the start list, first check whether the division corresponds to your wishes:

| Start list: PC C               | ADDIE Cup, 1                                   | . Round - 25.03.20                                    |                  |            |                             |              | _                 |                                     | × |
|--------------------------------|------------------------------------------------|-------------------------------------------------------|------------------|------------|-----------------------------|--------------|-------------------|-------------------------------------|---|
| <u>C</u> ompetition            | Enter details                                  | Sort + Structure                                      | Block            | Buffer     | Print                       | <u>l</u> nfo | Save              | Quit                                |   |
| <b>Group: 1/</b> 3<br>Tee Time | - Player: 1/ 9<br>Abbr. Nar                    | ne                                                    |                  | HCP        | Club                        | (<br>autom   | natic size<br>Pri | <u>Undo</u><br>e per flight:<br>or. | 3 |
| 1 10:00                        | olya ** 0<br>aran ** A<br>guro ** Q            | llendorff, Yanni.<br>rens, Anja<br>uickert, Rosemar.  | 36.(<br>20.4<br> | ) 110 ·    | PC CA                       | DDIE G       | ìast              |                                     |   |
| 1 10:08                        | mepa Mer<br>kumi Kur<br>insa <mark>Inte</mark> | nber, Paul<br>ze, Mirko<br><mark>rested, Sarah</mark> | 32.0<br><br>34.4 | ) 120<br>1 | 🛉 TT<br>🛉 Golfelu<br>🌲 Gast | ıb USG.      | A                 | <b>F</b>                            |   |

If you now want to swap the starting position of individual players, overwrite the search indicator of one person with that of the other person. The persons then swap places:

| Start list: PC C | ADDIE Cup, 1.           | Round - 25.03.20     | )             |        |           |           | —         |                               | ×   |
|------------------|-------------------------|----------------------|---------------|--------|-----------|-----------|-----------|-------------------------------|-----|
| Competition      | Enter details           | Sort + Structur      | e Block       | Buffer | Print     | Info      | Save      | Quit                          |     |
| Group: 1/ 3      | -Player: 1/ 9           |                      |               |        |           | automa    | atic size | <u>U</u> ndo<br>e per flight: | 3   |
| Tee Time         | Abbr. Nam               | e                    |               | HCP    | Club      |           | Pri       | or.                           |     |
| 1 10:00          | insa ** Ol              | lendorff, Yanni. 🛛 🛉 | <b>→</b> S6.0 | ) 110  | 🛉 PC CA   | DDIE Ga   | ast       | H                             |     |
|                  | >>Register              | NEW PERSON <<        | _             |        |           |           |           |                               |     |
|                  | Interested,             | Sarah                | #Gast         |        | 34.       | 4 insa;ir | nsa       |                               | ins |
| 1 10:08          | mepa Mem                | iber, Paul           | 32.0          | ) 120  | 🛉 TT      |           |           |                               |     |
|                  | kumi Kurz               | e, Mirko             |               |        | 🛉 Golfelu | ib USGA   | ۱.        | 1                             |     |
|                  | insa <mark>Inter</mark> | ested, Sarah         | 34.4          | 1      | 🛊 Gast    |           |           |                               | _   |

Overwrite a search indicator in the start list editor with a person who is not yet <u>is not</u> in the list, one person is replaced by the other. In this way, incorrect entries can be corrected. If the search indicator field of an entry is completely cleared, this person disappears from the list.

By default, a *exchange lock* is stored. However, the following message can be confirmed.

| Attent | tion: Stop swapping                                                                                    | × |
|--------|----------------------------------------------------------------------------------------------------|---|
|        | Member, Paul                                                                                           |   |
|        | This person is already entered at<br>this time on the start list:<br>Flight: 1 - Tee 1 - 10:00 o'clock |   |
|        | <u>S</u> wap person nevertheless                                                                       |   |
| ×      | <u>C</u> ancel                                                                                         |   |
|        |                                                                                                    |   |

### Players with buffers swap

The possibility of swapping players with the help of the buffer is also very practical. By double-clicking on the player in the starting list, clicking the arrow key in front of the handicap or under **Buffer/Move this player into the buffer** the player is moved into the buffer:

| Buffer X                                                                           |  |
|------------------------------------------------------------------------------------|--|
| Buffer (1) Waiting list (0) Unanswered intranet registration (0) Cancelled (0) 1/1 |  |
| 🗲 quro 🛛 Quickert, Rosemarie 🛛 - 🔍 🗍                                               |  |

A blank space remains in the start list:

| Start list: P       | C CADDIE C                       | up, 1. Round - 25.03.20                           |                    |                                | —                 |                                  |
|---------------------|----------------------------------|---------------------------------------------------|--------------------|--------------------------------|-------------------|----------------------------------|
| <u>C</u> ompetitio  | on Enter de                      | tails Sort + Structure                            | Block Bu           | uffer Print                    | <u>I</u> nfo Save | Quit                             |
| Group: 1<br>Tee Tir | <b>/ 3 - Player:</b><br>me Abbr. | 3/ 9<br>Name                                      | HC                 | :P- Club                       | automatic siz     | Undo<br>e per flight: 3<br>rior. |
| 1 10                | :00 olya<br>aran                 | ** Ollendorff, Yanni.<br>** Arens, Anja           | 36.0 56<br>20.4    | 6.4 🔺 PC CAI                   | DDIE Gast         |                                  |
|                     |                                  |                                                   | <u>⊲</u> →_        |                                |                   | <b>FI 📚</b>                      |
| 1 10                | :08 mepa<br>kumi<br>insa         | Member, Paul<br>Kurze, Mirko<br>Interested, Sarah | 32.0 1<br><br>34.4 | 20 🛉 TT<br>🛉 Golfelu<br>🎄 Gast | ib USGA           | <b>N</b>                         |

### Swap pairs

In four-player tournaments, players are generally swapped in pairs if you select the option **Swap in pairs** option is activated:

| 1              |                 |                 |              |  |
|----------------|-----------------|-----------------|--------------|--|
| 🔽 Stop loading | 🔽 Stop removing | 🔽 Stop swapping | 🔽 Swap pairs |  |

Pairings are always kept together by this. If you want to change pairings, you must therefore first select the desired pairing at *Swap pairs* then individual players can be swapped.

### Swap games

Swapping game positions works in principle in the same way as for people. You only have to overwrite the start time with the desired time:

| Start list:     | PC CA                 | DDIE Cu              | ıp, 1. l                   | Round - 25.03.20                           |                   |            |                           |                    | —                 |                                    | ×  |
|-----------------|-----------------------|----------------------|----------------------------|--------------------------------------------|-------------------|------------|---------------------------|--------------------|-------------------|------------------------------------|----|
| <u>C</u> ompeti | tion l                | Enter de             | tails                      | Sort + Structure                           | Block             | Buffer     | r Print                   | <u>l</u> nfo       | Save              | Quit                               |    |
| Group:<br>Tee   | <b>1/ 3</b> -<br>Time | Player: 1<br>Abbr.   | I <mark>/ 9</mark><br>Name | 3                                          |                   | НСР        | Club                      | autor              | natic size<br>Pri | <u>Undo</u><br>e per flight<br>or. | 3  |
| 1               | 10:16                 | smbe                 | ** Sc                      | hmedding, Bener <del>lef</del>             | <li>3 → 26.4</li> | 1 92.0     | Ť                         |                    |                   | H                                  | ٠. |
|                 |                       | mepa<br>heax         | Memt<br>** He              | ber, Paul<br>ck, Axel                      | 32.0<br>33.6      | )<br>6     | 🛉 TT<br>🛧 Golfeli         | иЬ USG             | A                 |                                    |    |
| 1               | 10:08                 | olya<br>kumi<br>aran | ** Olk<br>** Ku<br>** Are  | endorff, Yanni.<br>rze, Mirko<br>ens, Anja | 36.0<br><br>20.4  | ) 110<br>1 | ♣ PC CA<br>♣ Golfelu<br>♣ | UDDIE (<br>UDDIE ( | Gast<br>A         | FQ                                 |    |
| 1               | 10:16                 | insa<br>suso         | Intere<br>Susi,            | ested, Sarah<br>Someone                    | 34.4<br>54        | 142        | 🛔 Gast<br>🛔 Guest         |                    | S                 |                                    |    |

If this start time does not yet exist, the game is inserted at the appropriate place between the other games. Otherwise, a query box appears on the screen:

| me ad | justment                                                                   | × |
|-------|----------------------------------------------------------------------------|---|
|       | You have changed the start time<br>on tee 1 - 10:16 o'clock.               |   |
| 1     | There is already a flight here at this time<br>How do you wish to proceed? |   |
|       | Insert only single flight                                                  |   |
|       | <u>S</u> wap flights                                                       |   |
|       | Adjust all following flights from here                                     |   |
|       | Join flights                                                               |   |
| ×     | <u>C</u> ancel                                                             |   |

Here you can choose whether the game is to be inserted, two games are to be swapped, everything is to be moved from here or the two games are to be united.

#### Postpone start times for breaks

If you want to move start times to insert breaks, the easiest way to do this is with **Sort + Format/Pause** (F6):

| Break / Interval                                                                                    |                      | ×                                |
|----------------------------------------------------------------------------------------------------|----------------------|----------------------------------|
| Enter the time into which th<br>should be moved!<br>All following flights will be a<br>accordingly: | is flight<br>djusted | ✓ <u>0</u> K<br>★ <u>C</u> ancel |
| Iee:         1           Time:         10:00           Additional interval:         10              | o'clock<br>minutes   |                                  |

Here, the times (or the tee) are moved from the active flight onwards. In this way, breaks can be conveniently inserted into the start list.

If a block has been defined, this function refers to the first flight of the block and not to the flight in which the cursor is located. You can also insert breaks by simply going to the start time and changing it accordingly. PC CADDIE will ask you after confirming with Enter, if you want to move only this flight or if you want to move everything from this flight on. To insert a pause, of course, choose the second option.

### Insert and delete lines

Empty fields in the lot are not automatically deleted as long as the lot does not exceed this lot size. The value for **Automatic lot size** is set by **Sort + Format** automatically. By pressing the **Del** key in an empty entry can easily remove superfluous entries, pressing **Insert** inserts a new empty field at the active position. With **Ctrl + Insert** you can insert a new game, all following games are shifted in time accordingly. If the last entry of a game is deleted, the game slides to the time of the deleted game and the further games are shifted accordingly.

In the category *Edit* the changes described above can also be made with the mouse button. However, we recommend that you work with the keyboard as often as possible.

### Buffer for swapping and structuring

In the start list editor there is a buffer in which players can be temporarily stored. Except with the button **buffer** button, you can also simply use the key combinations **Ctrl + right arrow** or **Ctrl + left arrow** to move players into the buffer or bring them back again. With the keys **Ctrl + arrow up** or **Ctrl + down arrow** you can scroll up and down in the buffer, although the main editor is active. When saving, the buffer content is also saved.

If you overwrite a player's abbreviation in the start list with that of a person from the buffer, both swap between the start list and the buffer.

### Structure the start list with the buffer

When structuring a start list, you can also proceed like this with the buffer: First enter all players in a large flight as usual. Now generate a buffer with **Sort + Format** to generate the flight structure. The players should still be in the start list so that the structure is generated according to the number of players.

Then click on Buffer/All players into the buffer schieben:

| Βı | uffer              |                           |          |          |                      |     | ×              |
|----|--------------------|---------------------------|----------|----------|----------------------|-----|----------------|
|    | Buffer (           | 9) Waiting list (0) U     | Jnanswer | red ir   | ntranet registration | (0) | Cancelled (0)  |
|    |                    | 1                         |          |          |                      |     |                |
|    | 1/9                |                           |          |          |                      |     |                |
|    | <del>(-</del> aran | Arens, Anja               | 20.4     | *        |                      |     | <b>FIS</b>     |
|    | smbe               | ** Schmedding, Benedikt   | 26.4     | Ť        |                      |     |                |
|    | mepa               | Member, Paul              | 32.0     | *        | TT                   |     |                |
|    | heax               | ** Heck, Axel             | 33.6     | <b>*</b> | Golfclub USG         |     |                |
|    | insa               | Interested, Sarah         | 34.4     | *        | Gast                 |     |                |
|    | olya               | ** Ollendorff, Yannick    | 36.0     | ÷.       | PC CADDIE 6          |     |                |
|    | suso               | Susi, Someone             | 54       | *        | Guest S              |     |                |
|    | kumi               | ** Kurze, Mirko           |          | ÷.       | Golfclub USG         |     | 1 N            |
|    | quro               | Quickert, Rosemarie       |          | *        |                      |     |                |
|    |                    |                           |          |          |                      |     |                |
|    |                    |                           |          |          |                      |     |                |
|    |                    |                           |          |          |                      |     |                |
|    |                    |                           |          |          |                      |     |                |
|    |                    |                           |          |          |                      |     |                |
|    |                    |                           |          |          |                      |     |                |
|    |                    |                           |          |          |                      |     |                |
|    |                    |                           |          |          |                      |     |                |
| Ē  |                    |                           |          |          |                      |     |                |
|    | +                  | In list 🔶 <u>N</u> e      | W        | )[0      | <u>E</u> dit         | X   | <u>R</u> emove |
|    | <b>++</b>          | All <mark>[1] I</mark> nf | 0        | ) 2      | <u>S</u> ort         | ×   | <u>C</u> lose  |

The buffer is now filled, the start list is empty instead. Depending on your needs, you can sort the players in the buffer with the button *Sort* button:

| ort buffer          |                                                                                                    | ×                |
|---------------------|----------------------------------------------------------------------------------------------------|------------------|
| How                 | should the buffer be sorted?                                                                                                    |                  |
| <u>O</u> rder:      | Handicap, ascending<br>Handicap, descending<br>alphabetical<br>by clubs<br>by age class<br>by date of birth<br>Pre-round-scores, ascending<br>Pre-round-scores, descending<br>Time of registration<br>Time of deletion | X <u>C</u> ancel |
| <u>P</u> riorities: | Ignore<br>Ascending<br>Descending                                                                                                    |                  |
| Ladies/Men:         | Ignore<br>Ladies before Gentlemen<br>Men before Ladies                                                                                                    |                  |
| ✓ Sort the          | order automatically (F4)                                                                                                    |                  |

| 🗲 🛛 In list | 🔶 <u>N</u> ew  | O <u>E</u> dit | 🗙 <u>R</u> emove |
|-------------|----------------|----------------|------------------|
| 🗲 🗲 All     | 🛐 <u>I</u> nfo | 🔁 <u>S</u> ort | 🛛 <u>C</u> lose  |

The button **To list** moves the selected player back into the starting list. With **Edit** opens the person mask of the marked player. You can enter any changes directly here. With **Delete** the player is automatically deleted.

You can use the buffer to distribute the players into the flights as desired: If an empty field is selected in the start list and then a person is taken from the buffer (by double-clicking or **Ctrl + right arrow**), PC CADDIE then automatically jumps to the next empty field so that the players can easily be arranged around players who have already been seeded.

If the marker in the start list is on a filled field, the player is inserted from the buffer is inserted under this marker. Of course, all functions for swapping, inserting breaks, etc. can also be used with such a manual arrangement.

### **Group check**

PC CADDIE can automatically carry out a composition check when creating the start list. It automatically ensures that players with the same name, family affiliation or from the same club do not play in the same match. If necessary, they are swapped with one of the next games. If all specifications from the control setting are no longer possible, the player is marked with two leading asterisks (instead of being sorted into a game alone):

| St       | tart lis            | t: PC C       | ADDIE C              | up, 1. I              | Round - 25.03.20                          |    |                      |             |               |              | —              |                                | ×   |
|----------|---------------------|---------------|----------------------|-----------------------|-------------------------------------------|----|----------------------|-------------|---------------|--------------|----------------|--------------------------------|-----|
| <u>C</u> | ompe                | tition        | Enter de             | etails                | Sort + Structure                          | BI | ock                  | Buffer      | Print         | <u>I</u> nfo | Save           | Quit                           |     |
|          | <b>Group</b><br>Tee | : 1/3<br>Time | - Player:<br>Abbr.   | 3/ 9<br>Name          | e                                         |    |                      | HCP         | Club          | (<br>autom   | natic siz<br>P | Undo<br>te per flight<br>rior. | : 3 |
|          | 1                   | 10:00         | smbe<br>heax<br>mepa | ** Sc<br>** He<br>Mem | hmedding, Bened.<br>ck, Axel<br>ber, Paul |    | 26.4<br>33.6<br>32.0 | 1 92.0<br>5 | Golfclu<br>TT | ıb USG       | A              |                                |     |
|          | 1                   | 10:08         | olya                 | ** 01                 | endorff, Yanni.                           |    | 36.0                 | ) 110 /     | PC CA         | DDIE G       | iast           |                                |     |

The asterisks disappear again when you press *Edit/Edit person* (F7) to edit the person and then press *Cancel* or Escape again. You can also simply leave the asterisks as they have no further effect and only serve to make you take another look at the division of lots. The flight composition control is automatically activated at *Sort + Format* if the corresponding option is activated. However, it can also be started separately without any other formatting: To do this, select *Sort + Format* and then press the *Flight Check.* 

### Type out predefined list

If you only want to take over a start list from an already prescribed, manual compilation (of a sponsor, for example), simply enter the competitors one after the other into your empty start list using the search indicator. Normally, the following is then done with *Enter* to move on. After the last entry of a game, you can continue by pressing *Ctrl* + *PgDn* to start a new flight.

If, for example, you want to type out a list of 3-flights, you can also start a new flight at **Automatic game size** enter a "3". Then a new flight is automatically started after every third player if you press **Enter** or **Tab** - you do not have to press **Ctrl + PgDn** press. However, if you press **Ctrl + PgDn** a new flight is not started, you have the possibility of a four-player game in between. PC CADDIE suggests a time interval of 8 minutes for the next game. However, the new time calculated in this way can be freely modified. The start times of the following games are then suggested at the same interval. After the complete typing of the start list, in the individual betting game you should press **F5** to sort correctly within the games.

If necessary, switch on the exchange lock in the start list editor before entering the players.

## Sorting order for cannon start

The management of the tee-offs within the start list at tournaments with cannon start (Shot Gun) allows sorting with priority on the tee-off as well as with priority on the start time, in case there should be several start groups.

### Sorting priority on the tee

Usually, in a cannon start, for example, 9 holes are started at the same time. On some holes, two flights must then start one after the other. The sorting order is then for example:

- 1st hole, 10:00A 1st hole, 10:00B -.
- 2nd hole, 10:00A a.m. 2nd hole, 10:00B a.m. etc.

Flight "A" thus starts first, followed by flight "B" on hole 1. Such a structure can also be created automatically by using the formatting function **Sort + Format** the **number of occupied holes**, in this example 9 (start on 9 holes at the same time). Of course, you can also start from 16 holes or from 18 holes.

| ✓ <u>Structure:</u> <u>Flight size:</u> | 2 Player                       |
|-----------------------------------------|--------------------------------|
| First flight: <u>T</u> ee:              | 1 <u>I</u> ime: 10:00 o'clock  |
| Time interval:                          | 8 minutes (0=Letters)          |
|                                         | (7,8=altering 7 and 8 minutes) |
| <u>B</u> reak after each                | 0 .flight: 0 minutes           |
| Number of engaged holes                 | 9 (2 = 1. and 10. Tee)         |
|                                         |                                |

### Sorting priority on the start time

If there are to be several start groups (one group starts at 10 a.m. and the second group at 2 p.m. due to a high number of participants), the start order should ideally look like this:

- 1st hole, 10:00 a.m. 2nd hole, 10:00 a.m. 3rd hole, 10:00 a.m. -...
- 1st hole, 14:00 2nd hole, 14:00 3rd hole, 14:00 -...
- To achieve this sorting, enter a "." (dot) in the hole entry for the second starting group.
- If you have a 9 hole course and want to start again at noon, make the starting grid for 18 holes first (although you only have 9 holes..) and later enter "1." in the starting list at tee 10, shift the time to 14.00, then select **But move everything here** and you have a cannon start grid for 9

in the morning and 2 at noon.

| Start list: PC C       | ADDIE Cup, 1.                                                                                                    | Round - 25.03.20                          |                    |        |                                        |                   | _                 |                                 | ×    |
|------------------------|----------------------------------------------------------------------------------------------------|-------------------------------------------|--------------------|--------|----------------------------------------|-------------------|-------------------|---------------------------------|------|
| <u>C</u> ompetition    | Enter details                                                                                                    | Sort + Structure                          | Block              | Buffer | Print                                  | <u>l</u> nfo      | Save              | Quit                            |      |
| Group: 2/5<br>Tee Time | , Plauer, 37, 9<br>Tee / Time ac                                                                                                    | ljustment                                 |                    | ×      | Club                                   | )<br>autom        | natic size<br>Pri | <b>Undo</b><br>per fligh<br>or. | t: 2 |
| 1 10:00<br>1. 10:00    | You                                                                                                    | have changed the s<br>in tee 2 -11:00 o'c | tart time<br>lock. |        | • Golfclu<br>• Gast<br>• TT<br>• PC CA | ıb USG.<br>DDIE G | A<br>ìast         | 5                               |      |
|                        | Ho                                                                                                    | ow do you wish to pro                     | oceed?             |        |                                        |                   |                   |                                 |      |
|                        |                                                                                                    | Adjust only this single                   | flight             |        |                                        |                   |                   |                                 |      |
|                        | st: PC CADDIE Cup, 1. Round - 25.03.20         etition       Enter details       Sort + Structure       Block         o: 2/ 5       Player: 3/ 9         Time       Tee / Time adjustment         10:00       You have changed the start time on tee 2 - 11:00 o'clock.         How do you wish to proceed?         Adjust gnly this single flight         Adjust all following flights from her         X       Cancel | from here                                 |                    |        |                                        |                   |                   |                                 |      |

In this section, note the characters "., and ":, that appear after the hole number in the start list, depending on the setting. These dots indicate the order.

If you enter a ":, behind the hole number instead, it becomes "Hole 1:" for the third starting group. If you delete the dot and colon again, you switch back to the first group (no dot behind "Hole 1"). "Hole 1." is always placed behind "Hole 18" and "Hole 1:" behind "Hole 18." (sorting sequence: 1 - 2 - 3 - ... - 18 - 1. - 2. - 3. - ...18. - 1: - 2: - 3: - ...18:).

If you wish to have several starting groups, you can sort the cannon start tournament with **Sort** + **Format** to have the tournament formatted automatically: Enter the maximum number of holes to be played multiplied by the number of starting groups (for example, if 18 holes are to be played in two starting groups, enter "36"):

| Sort and structure                    |                                                                                                    | ×                         |
|---------------------------------------|----------------------------------------------------------------------------------------------------|---------------------------|
| <u>O</u> rder:                        | Leave order (just format)<br>Handicap, ascending<br>Handicap, descending<br>Random order<br>High-Middle-Low<br>Alphabetical | Ladies/ <u>G</u> entlemer |
|                                       | Ulubs<br>Pre-round-scores, ascending                                                                                        | Priority                  |
| Split <u>w</u> omen and men:          | Ladies and Gentlemen                                                                                                    |                           |
| <u>N</u> ote priorities:              | Ascending                                                                                                    | Gruppen- <u>C</u> heck    |
| ☑ Sort flights internally             | Check flight-combination                                                                                                    | <u>I</u> urn around       |
| ✓ <u>Structure:</u> <u>Flight siz</u> | e: 3 Player                                                                                                    | Special                   |
| First flight:                         | <u>I</u> ee: <u>1</u> ime: <u>10:00</u> o'clock                                                                             |                           |
| Time interval:                        | 8 minutes (0=Letters)                                                                                                    |                           |
|                                       | (7,8=altering 7 and 8 minutes)                                                                                              |                           |
| <u>B</u> reak after each              | 0 .flight: 0 minutes                                                                                                    |                           |
| <u>N</u> umber of engag               | ed holes 36 (2 = 1. and 10. Tee)                                                                                            | X <u>C</u> ancel          |

After formatting, you then enter e.g. with **Break** for the game on the 19th hole "Hole 1." and instead of the start time for the first group, enter the time for the second start group.

# Tee distribution for cannon start

| Shotgun holes                                                                                                    | ×                                |
|----------------------------------------------------------------------------------------------------|----------------------------------|
| Define the shotgun holes. The first<br>entered holes will be engaged<br>at first double!Holes:518612137891011213141516174 | ✓ <u>O</u> K<br>★ <u>C</u> ancel |

The holes are occupied in the order entered here.

If it is e.g. a smaller tournament where not all tees are occupied, you can use this to determine which holes you want to use for the start.

If it is a large tournament where some holes are doubled, you can determine which holes should be doubled.

# **Multi-round tournaments**

### Copy start list from another round

In tournaments played over several rounds, you edit the start list for each round independently. If you use the function *Enter betting games/players, schedule start list* you will be asked for which round you want to edit the start list:

| Select round                                                                                     | ×                               |
|--------------------------------------------------------------------------------------------------|---------------------------------|
| PC CADDIE Cup<br>Select which round should<br>be entered:<br><u>R</u> ound: 1. Round<br>2. Round | ✓ <u>DK</u><br>★ <u>C</u> ancel |

If you first create the start list for the first round, the start list for the second and further rounds will still be empty. Of course, the same players who competed in the first round usually play in the following rounds. So that you do not have to enter them again, you can copy the players from the previous round. There are two principally different possibilities, which are described below:

- Copy sorted by the results of the preliminary round. With this option, a cut is also possible (*Cut*).
- Copying with timing (*Loading*).

### Sorting by preliminary round results, cutting

With "Load cut from previous round individual cuts for individual players who were set in the preliminary round!

If you want to sort the subsequent round (e.g. 2nd or 3rd round) according to the results of the preliminary round, the procedure is as follows: In the still empty start list, select *Edit/Load cut from preliminary round* (F3):

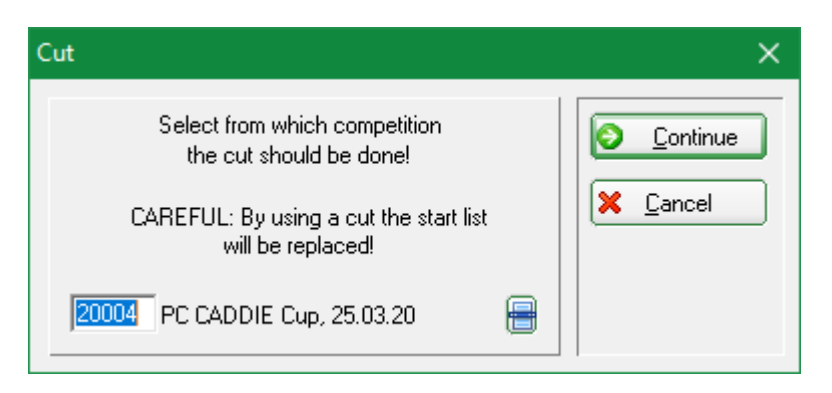

Now select the tournament from which the players are to be transferred. Usually this is the same tournament you are currently working in, so you can simply start with **Next** to confirm:

| Define Cut                                                                                                    | ×           |
|----------------------------------------------------------------------------------------------------|-------------|
| PC CADDIE Cup                                                                                                    | <u>м ок</u> |
| Source round: 1. Round Compute total scores Players from all rounds Rounds priority                                                                                                    | S Back      |
| Cut:       Gross-Descending         ✓       with same scores         Numbe       Category         HCP from       to         999       (neutral)         ✓       Pro         O       (neutral)         ✓       Pro         O       (neutral)         ✓       Pro         O       (neutral)         ✓       Pro         O       (neutral)         ✓       Pro         O       (neutral)         ✓       Pro         O       (neutral)         ✓       Pro         O       (neutral)         ✓       Pro         ✓       Load in seperate groups |             |

TIP The Hook **Players of all rounds** is important if, for example, you want to cut into a Round 3 of all players from Rounds 1 and 2 (then cut from source Round 2 and all preliminary rounds. Players from round 1 who have not played round 2 are then also included)!

You can now determine the exact procedure for cutting: First select under **Source round**, from which round of the source tournament the players are to be copied. When copying, for example, to the third round, note that cutting should usually be done according to the total results from the first and second rounds. Therefore, the option **Calculate total results** option should be activated.

| <u>C</u> ut: | Gross-Descending | • |
|--------------|------------------|---|
|              | vith same scores |   |

At **Cut** you first select the cut order: "Descending" means that the players with the worst results start first and the best are at the end. "Gross Descending" is the most common selection. Normally you can also choose the option **with equal results** option activated. This means that if there is a cut of, for example, 20 players, the players who are equal in strokes with the 20th player will also continue to play.

| <u>C</u> ut: | Gross-I | Descending         |     |          | -  |
|--------------|---------|--------------------|-----|----------|----|
|              | 🔽 with  | n same scores      |     |          |    |
|              | Numbe   | Category           |     | HCP from | to |
|              | 20      | All ladies         | C   | Pro      |    |
|              | 20      | All men            | 3   | Pro      |    |
|              | 0       | (neutral)          | - 3 | Pro      |    |
|              | 0       | (neutral)          | - 3 | Pro      |    |
|              | 0       | (neutral)          | - 3 | Pro      |    |
|              | 0       | (neutral)          | - 3 | Pro      |    |
|              | 🔽 Loa   | ad in seperate gro | ups |          |    |

At **Number** and **Category** you can transfer the desired number of players per category. In the example above, only the best 20 women and the best 20 men are taken over. **Load separately in groups** then ensures that the players are loaded in these two separate groups, i.e. in this example the men come first and then the women. If this option is not activated, the players are sorted strictly according to the results, regardless of the cut group.

If you want to accept all persons and do not want a cut, as well as no restriction, leave the cut definition in the default setting: *Number* "999" and *Category* empty. Confirm everything with *OK*, then all the players will be loaded. On the far right of the list, you will see the preliminary round result according to which the players were sorted:

| S        | tart list            | : PC C              | ADDIE Cu                                                             | up, 2.                                                                    | Round - 25.03.20                                                                                                    |    |                                                            |                                 |                                                                               |                            | —                 |                          | ×                                              |
|----------|----------------------|---------------------|----------------------------------------------------------------------|---------------------------------------------------------------------------|----------------------------------------------------------------------------------------------------|----|------------------------------------------------------------|---------------------------------|-------------------------------------------------------------------------------|----------------------------|-------------------|--------------------------|------------------------------------------------|
| <u>C</u> | ompet                | ition               | Enter de                                                             | etails                                                                    | Sort + Structure                                                                                                    | Bl | ock                                                        | Buffer                          | Print                                                                         | <u>I</u> nfo               | Save              | Quit                     |                                                |
|          | <b>Group:</b><br>Tee | <b>1/ 1</b><br>Time | - Player:<br>Abbr.                                                   | 1/ 9<br>Nam                                                               | e                                                                                                    |    |                                                            | HCP                             | Club                                                                          | )<br>autorr                | natic size<br>Pri | <u>Undo</u><br>per fligi | ht: 3                                          |
|          | 1                    | 0:00                | suso<br>kumi<br>heax<br>olya<br>quro<br>insa<br>mepa<br>aran<br>smbe | Susi,<br>Kurze<br>Heck<br>Ollen<br>Quic<br>Intere<br>Mem<br>Aren:<br>Schr | Someone<br>e, Mirko<br>dorff, Yannick<br>kert, Rosemarie<br>ested, Sarah<br>ber, Paul<br>s, Anja<br>nedding, Benedikt | ⊴, | 54<br><br>33.(<br>36.(<br><br>34.4<br>32.(<br>20.4<br>26.4 | 6<br>)<br>4<br>)<br>4<br>1<br>4 | ▲ Guest<br>Golfclu<br>Golfclu<br>CA<br>PC CA<br>Gast<br>Gast<br>TT<br>A<br>TT | ıb USG<br>ıb USG<br>DDIE б | S<br>A<br>àast    |                          | 0<br>0<br>0<br>0<br>0<br>0<br>0<br>0<br>0<br>0 |
|          |                      |                     |                                                                      |                                                                           |                                                                                                    |    |                                                            |                                 |                                                                               |                            |                   |                          |                                                |

Now you can sort as usual with **Sort + Format** to sort the games for the start list. It is advisable to start with **Order** "Keep order" and then select the option **Sort flight-internally** option.

### Load players with time allocation

This option is recommended if you want to start the second round in the same or similar way as the first round. First, copy the start list to the second round by selecting *Edit/Load start list from other tournament/other round* (or press the keys *Shift* + *F3*):

| pieler | laden Σ                                                                                                    | 3  |
|--------|----------------------------------------------------------------------------------------------------|----|
|        | Möchten Sie die Spieler mit Zeiteinteilung oder<br>mit den Vorrundenergebnissen laden?                                                  |    |
| l<br>m | Jm eine Startliste nach Ergebnissen einzuteilen,<br>iüssen Sie die Spieler mit Ergebnissen laden und<br>dazu die Cut-Funktion benutzen. |    |
|        |                                                                                                    | γ. |
|        | <u>Spieler mit Zeiteinteilung laden</u>                                                                                                 | J  |
|        | <u>S</u> pieler mit Ergebnissen laden -> Cutten                                                                                         | )  |
| 6.0    | Abbruch                                                                                                    | 1  |

In this dialogue click on *Players with timings laden:* if you want the identical starting list as in the preliminary round.

Use the second button *Load players with results - Cutten:*, so you have the possibility to enter a cut (see previous chapter "Sorting by Preliminary Round Results - Cutting) and the persons will be loaded with the results but without any starting list division.

| Enter players                                                     | ×                |
|-------------------------------------------------------------------|------------------|
| Select from which competition the<br>start list should be loaded! | Load             |
| CAREFUL: After loading a<br>new start list is created!            | X <u>C</u> ancel |
| 20004 PC CADDIE Cup, 25.03.20                                     |                  |

Select the tournament that is to serve as the source for the start list, confirm with *Load* and then determine the source round:

| Select round                                                  | ×                                |
|---------------------------------------------------------------|----------------------------------|
| PC CADDIE Cup<br>Select from which round you wish<br>to load: | ✓ <u>O</u> K<br>ズ <u>C</u> ancel |
| Bound: 1. Round<br>2. Round                                   |                                  |

You will then see the same start list for the second round as for the first round. You can now change this start list as you wish. If, for example, you want a new start time, go to the first flight and press **Pause.** Then you can enter the new start time. Often, the second round should start exactly the opposite way as the first round. Then press **Sort + Format** and then here in the right part of the

# Working with blocks

If you only want to edit a part of the start list, you can mark a block. All formatting functions then only apply to the marked block. For example, it may make sense to re-sort the start list only in a certain area - the rest of the list remains as it is. You can mark a block by pressing **Block/Begin block marker** (F9). To do this, you must first scroll to the position that is to form the beginning of the block. Then mark the player that is to form the last entry in the block. Now press **Block/End of block marker** (F9) to complete the block. The block is represented on the screen by a solid double line on the far left:

| Start list: PC CADDIE                      | Cup, 2. Round - 25.03.20     |             | -                       | · 🗆 🗙                                  |
|--------------------------------------------|------------------------------|-------------|-------------------------|----------------------------------------|
| Competition Enter                          | details Sort + Structure     | Block Buffe | er Print <u>I</u> nfo S | ave Quit                               |
| <b>Group: 1/ 1 - Playe</b><br>Tee Time Abb | : 4/ 9<br>: Name             | НСР         | automati<br>Club        | Undo<br>c size per flight: 3<br>Prior. |
| 1 0:00 suso                                | Susi, Someone                | 54          | 🛔 Guest                 | S O                                    |
| kum<br>bea                                 | i Nurze, Mirko<br>Kleck Axel | 33.6        | Golfclub USGA           | <b>PU</b><br>0                         |
| olya                                       | Ollendorff, Yannick 🖶        | ≤ → 36.0    | PC CADDIE Gas           | t 📕 😨                                  |
| qura                                       | Quickert, Rosemarie          |             | *                       | 0                                      |
| insa                                       | Interested, Sarah            | 34.4        | 🌲 Gast                  | 0                                      |
| mep                                        | a Member, Paul               | 32.0        | 🛉 TT                    | 0                                      |
| aran                                       | Arens Ania                   | 20.4        | *                       | 0                                      |

To remove the marker, select **Block/Block mark** remove - instead you can also use the key combination **Shift + F9** instead.

# Load lock

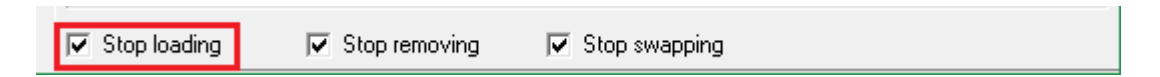

The charging lock, which is activated by default, can also be deactivated by removing the tick at **Load lock** It is of particular importance for post-processing (swapping persons). If, for example, "Winfried Müller", who has already been entered, is to take part in a tournament but is moved from his game to another, it can happen that you accidentally write the search indicator of "Willi Müller" in the desired place, although he is not supposed to take part at all. He would then appear on the list by mistake, while the person who was supposed to swap with "Winfried Müller" would be deleted from the start list. If the load lock is switched on, a confirmation prompt appears again and you can confirm or cancel your change.

| Attention: Stop loading                                                                 | × |
|-----------------------------------------------------------------------------------------|---|
| Member, Petra                                                                           |   |
| This person is not yet entered in the<br>start list and 'Stop loading'<br>is activated. |   |
| Enter player nevertheless                                                               |   |
| Cancel                                                                                  |   |
|                                                                                         |   |

This function is important because once a mistake has been made, it is difficult to retrace and undo it.

# Exchange lock

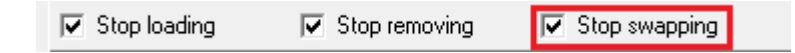

With the default check mark of the option **Exchange lock** PC CADDIE activates the swap lock, which is important when entering the tournament players. The function is explained by means of an example: Let us assume that a certain Willi Müller had the search code "müwi" and a certain Winfried Müller had the code "müw1". The former was already entered when the start list was created, and a few games later it is Winfried Müller's turn. Now the programme user can make the mistake of unconsciously entering the abbreviation "müwi" in the search code input field, because at that moment he does not think that it is already occupied by Willi Müller. This would result in Willi being moved from his original lot to this one and Winfried not appearing on the list at all.

With the exchange lock switched on, this source of error can be reduced. In this case, a warning box appears asking whether it is an input error or whether a swap should actually be carried out:

| Attention: Stop swapping                                                                               | × |
|----------------------------------------------------------------------------------------------------|---|
| Member, Paul                                                                                           |   |
| This person is already entered at<br>this time on the start list:<br>Flight: 1 - Tee 1 - 10:00 o'clock |   |
| Swap person nevertheless                                                                               |   |
| X <u>C</u> ancel                                                                                       |   |

# Key assignment

The arrow keys are used to move the cursor in close proximity within and between the input fields. If you move the cursor with **Tab**, **down arrow key**, **Enter** or **PgDn** beyond the end of the list, a new entry field is added. If **PgDn** is pressed, a new flight is started.

All functions can be operated with the mouse, but it is often quicker to remember the most important keys. The following keys are assigned in the editor:

| Enter or<br>Tab      | Jump to the next entry field.                                                                                                    |  |  |
|----------------------|----------------------------------------------------------------------------------------------------|--|--|
| Ctrl + Enter         | Insert a new entry line below the current entry line.                                                                                                    |  |  |
| PgUp                 | Jump to the previous flight start.                                                                                                    |  |  |
| PgDn                 | Jump to the next flight start. If there is no further flight, a new flight start is created.                                                                                                    |  |  |
| Ctrl + PgDn          | Insert new flight start under the current entry line. The following entries up to the next flight start are taken from the inserted flight. All following flights are moved back accordingly.                                                                                                    |  |  |
| Pos1                 | Go to the beginning of the respective input field.                                                                                                    |  |  |
| End                  | Switch to the end of the respective input field.                                                                                                    |  |  |
| Ctrl + Pos1          | Jump to the beginning of the list of players.                                                                                                    |  |  |
| Ctrl + End           | Jump to the end of the list of players.                                                                                                    |  |  |
| Ctrl + Del           | Delete the selected player from the list.                                                                                                    |  |  |
| F2                   | Call up a person selection list from which the players can be selected.                                                                                                    |  |  |
| F3                   | Cut                                                                                                    |  |  |
| Arrow key<br>up + F3 | Copy from other tournament.                                                                                                    |  |  |
| F4                   | Sort + Format                                                                                                    |  |  |
| Arrow key<br>up + F4 | Reverse order: Pressing these keys reverses the order of the players within the flight structure. The entire structure remains unchanged.                                                                                                    |  |  |
| F5                   | Sort within flight: Sorts within a flight according to handicap and the ladies to the back (is activated after pressing <b>F4</b> automatically).                                                                                                    |  |  |
| Arrow key<br>up + F5 | Delete flight division: With this key combination, the flight structure of the start list can be deleted. However, the players and their order remain in the player list.                                                                                                    |  |  |
| F6                   | Insert break / change tee: This key corresponds to the Pause button.                                                                                                    |  |  |
| Arrow key<br>up + F6 | Change flight size: This key combination corresponds to the Party Size button and<br>allows the flight in which the cursor is located to be changed to a freely selectable size.<br>The order of the players in the list remains unchanged and the flight structure is simply<br>moved.                                                                                                    |  |  |
| F7                   | Change person data: Corresponds to the Edit Person button: Calls up a personal data<br>editor in which all personal data can be changed. This editor is a simplified version of<br>the function <b>Enter, change, delete persons/new.</b> It is important that every<br>change in the personal data takes effect in the entire programme, no matter where you<br>make it. Therefore, you can immediately correct typing errors in names, for example.<br>Persons that you enter for the first time are also entered in the central person<br>database. |  |  |
| Arrow key<br>up + F7 | Search in the player list: This key combination corresponds to the Search button: You can search for a specific player, flight or start time. An input window appears with input fields for the person search code, the start time with hole and for the flight number. The search is then carried out with regard to the information that was changed in this window.                                                                                                    |  |  |

| F8         | With this function you can trigger various print functions:<br>→ Print a provisional start list ("quick list") for overview.<br>→ For large tournaments, a "radio operator list" can be set up. On this list, all players<br>are listed in starting order with their names and search codes as well as a table with<br>entry fields for each hole result for each person.<br>→ During the match, there can be radio operators at intervals of three holes, for<br>example, who write down the results of the last three holes from the other players and<br>then send them to the match management.<br>→ The results centre also has such a list and can write down the results here. It is not<br>advisable to enter the printed results directly without writing them down, as errors can<br>easily occur here.<br>→In addition, you can also branch directly from here to the "correct" start list print<br>function and the scorecard function.<br>Please note that the input must be saved before printing start lists and score<br>cards. |
|------------|----------------------------------------------------------------------------------------------------|
| F9         | Select block                                                                                                    |
| Shift + F9 | Mark block                                                                                                    |

# Save temporarily

While you are entering the players, do not forget to save periodically by pressing *Save*, to save the list you have entered.

# **Reactivate start list**

Via the button **Undo** button you can reactivate past saves:

| DDIE Cup, 1. Round - 25.03.20                                                                                                    |                                                                                                    | – 🗆 X                                                                                                    |
|----------------------------------------------------------------------------------------------------|----------------------------------------------------------------------------------------------------|----------------------------------------------------------------------------------------------------|
| nter details Sort + Structure Block                                                                                                    | Buffer Print                                                                                                    | Info Save Quit                                                                                                    |
| Player: 7/ 9                                                                                                    |                                                                                                    | automatic size per flight: 3                                                                                                    |
| Abbr. Name                                                                                                    | HCP Club                                                                                                    | Prior.                                                                                                    |
| heax ** Heck, Axel 33.6                                                                                                    | Golfclu                                                                                                    | Ib USGA                                                                                                    |
| olya ** Ullendorff, Yanni. 352<br>smbe ** Schmedding, Bened. 26.4                                                                                                    | F PULA<br>134 🛉                                                                                                    | DDIE Gast                                                                                                    |
| activate previous status                                                                                                    |                                                                                                    | × 📴                                                                                                    |
| Please choose which status you want to reactivate:           Date         Time         Minutes ago:Second           19.03.20         18:47:07         02:32           19.03.20         18:49:18         00:21           19.03.20         18:49:28         00:11           19.03.20         18:49:38         00:01 |                                                                                                    | <u>OK</u><br>Cancel                                                                                                    |
|                                                                                                    | DDIE Cup, 1. Round - 25.03.20<br>inter details Sort + Structure Block<br>Player: 7/ 9<br>Abbr. Name<br>mepa Member, Paul 32.0<br>heax ** Heck, Axel 33.0<br>olya ** Ollendorff, Yanni.<br>smbe ** Schmedding, Bened 26.4<br>activate previous status<br>Please choose which status you<br>want to reactivate:<br>Date Time Minutes ago:Second<br>19.03.20 18:47:07 02:32<br>19.03.20 18:49:18 00:21<br>19.03.20 18:49:38 00:01 | DIE Cup, 1. Round - 25.03.20<br>inter details Sort + Structure Block Buffer Print<br>Player: 7/ 9<br>Abbr. Name HCP Club<br>mepa Member, Paul 32.0 102 II<br>heax ** Heck, Axel 33.6 Golfck<br>olya ** Ollendorff, Yanni.<br>smbe ** Schmedding, Bened 26.4 134 PC CA<br>smbe ** Schmedding, Bened 26.4 134 C<br>Club PC CA<br>smbe ** Schmedding, Bened 26.4 134 C<br>Please choose which status you<br>want to reactivate:<br>Date Time Minutes ago:Seconds<br>19.03.20 18:47:07 02:32<br>19.03.20 18:49:18 00:21<br>19.03.20 18:49:38 00:01 |

# Lock players for start list

In the person mask you have the following options for the characteristics at **Additional Info** you have the possibility to block a player for tournaments. Select the selection button behind the input field:

Click on **New** (F9) to create the additional information if you had not already created it. Here is the example for a player who is to be denied registration for a tournament via the intranet:

| Gruppe definieren |                                      |              |
|-------------------|--------------------------------------|--------------|
|                   | Bitte bestimmen Sie hier die Gruppe: | <u>✓ о</u> к |
| <u>K</u> urz:     | tas                                  | X Abbruch    |
| <u>L</u> ang:     | Turnier-Anmeldungs-Sperre            |              |
|                   | Automatische Warnung bei Anwahl      |              |

Confirm your entries with **OK**. Now please store this additional information with the corresponding person. This means that this player can no longer register for a tournament via the intranet. For the internal blacklist, i.e. if you include tournament players, it is best to also create an additional info as follows:

| Define group                                                                                                    | ×                                |
|----------------------------------------------------------------------------------------------------|----------------------------------|
| Define the group please:         Short:       CB         Long :       Course bloking         ✓       Automatic warning by selection of the person | ✓ <u>O</u> K<br>★ <u>C</u> ancel |

This will open a window with this information when the person who stored this info is selected. This way, your staff member knows that this player may not be included on the start list.